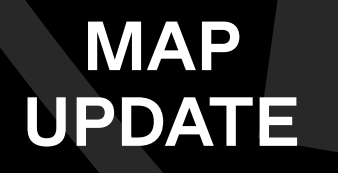

### FOR

## ZS EV COMFORT EDITION MG5 ALL EDITIONS\*

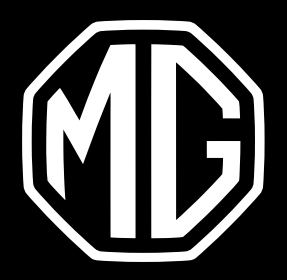

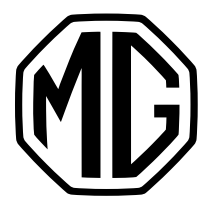

### CHECK THE CURRENT VERSION

#### Check the current map data version of your car.

Switch on the central screen > Open the Map/Navigation application > Tap the **System** icon > Tap **More settings** > Tap **About** 

| DAB - BNR Nieuwsra                                           | dio                                               |                                   |                   |         |            |         |          | 15℃ <b>≯</b> | <b>11</b> 4G | 10:24 |
|--------------------------------------------------------------|---------------------------------------------------|-----------------------------------|-------------------|---------|------------|---------|----------|--------------|--------------|-------|
| < About                                                      |                                                   |                                   |                   |         |            |         |          |              |              | ×     |
| Telenav Terr                                                 | ns and Cond                                       | itions                            |                   |         |            |         |          |              |              |       |
| Navigation V<br>6.2.60.1.389                                 | <b>/ersion</b><br>66                              |                                   |                   |         |            |         |          |              |              |       |
| Map Data Ve<br>HERE_EU_20                                    | ersion<br>101 2020080                             | 51921                             |                   |         |            |         |          |              |              |       |
| Connected S<br>2026-09-24<br>All connecte<br>traffic, online | Services Expir<br>d services wi<br>e search, onli | ation<br>II be unav<br>ne routing | vailable by<br>J. | the end | l of the d | ate abo | ve, incl | uding rea    | l time       |       |
| <b>n</b> A                                                   | 5                                                 | 8                                 | 360°              | <       | 24°C       | >       | <        | S OFF        | >            | (III) |

**Notes:** The Map Data Version is shown as 'HERE\_EU\_**VERSION** XXXXXXXXXXXXXX. The version in the example above is '20Q1', which means this is the 2020-Q1 version. If the Map Data Version in your car differs from the one displayed on MG Motor's website, then it requires an update.

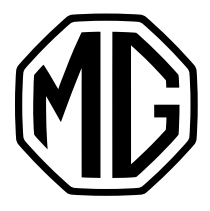

# 2. UPDATE

### 2.1 Prepare a USB drive

- 1. Make sure the USB drive has 15-20GB of space
- 2. Click here to download the latest map data version
- 3. Extract the map data from ZIP file > Put the **Maps** folder

in the root directory of the USB drive.

|                | Name | Date modified    | Туре        | Size |  |
|----------------|------|------------------|-------------|------|--|
| Quick access   |      |                  |             |      |  |
| OneDrive       | maps | 01/09/2021 15:45 | File folder |      |  |
| This PC        |      |                  |             |      |  |
| 3D Objects     |      |                  |             |      |  |
| Desktop        |      |                  |             |      |  |
| Documents      |      |                  |             |      |  |
| 🖊 Downloads    |      |                  |             |      |  |
| J Music        |      |                  |             |      |  |
| Pictures       |      |                  |             |      |  |
| 📑 Videos       |      |                  |             |      |  |
| 🔩 Windows (C:) |      |                  |             |      |  |
| USB Drive (E:) |      |                  |             |      |  |
| USB Drive (E:) |      |                  |             |      |  |
| 📜 maps         |      |                  |             |      |  |
| Network        |      |                  |             |      |  |

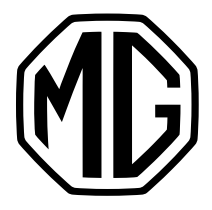

# 2. UPDATE

#### 2.2 Install the update

- 1. Start the vehicle and put it in **P gear**.
- 2. Insert the USB drive to the USB port under the central screen.
- 3. Go to **Settings > System >** Tap **Map Update**.

|             |                                                                                                    | ∦ 14:56 |
|-------------|----------------------------------------------------------------------------------------------------|---------|
| Sound       | MPU software version<br>DBI20-29176-1X00RXX-20211026                                                           |         |
| System      | MCU software version<br>66.0.1.0                                                                               |         |
| ţ           | <b>Restore settings</b><br>Please make sure the vehicle is started, and in P / N position and stationary state | >       |
| USB Storage | Update                                                                                                    |         |
| B           | Map Update                                                                                                    |         |
| <b>▲</b> \$ | Auto 🕨 📞 🔺 🖨 🎵 🖨 🔍                                                                                             | 22°C ▶  |

4. Follow the instruction to start the update\*\*

- \* MG provides 5 years of free map data update. The 5-year period start date is the same as the vehicle's warranty start date.
- \*\* If the update process failed, please contact your local dealer.